## Donna ISD iPad Wi-Fi Setup

The purpose of this document is to assist Students with setting up their district iPad at home.

Prerequisites:

- Donna ISD assigned Student iPad
- Access to Wi-Fi connectivity

| Steps | Action                                                                                                    | Illustration                                                                                                    |
|-------|----------------------------------------------------------------------------------------------------|----------------------------------------------------------------------------------------------------|
| 1     | Open and power on your iPad                                                                                                    | P:41<br>December 2014                                                                                                    |
| 2     | <b>On the homescreen</b><br>A. Click on the Settings option                                                                                                    | Image: state state |
| 3     | <ul> <li>On the Settings Option</li> <li>A. Click on the Wi-Fi option</li> <li>B. Select the Wifi Hotspot you want to connect to under Other Networks.</li> </ul> | Sellings     W-FI       Arspices Mode     W-F       Arspices Mode     W-F       Arspices Mode     W-F       Bastoon     ODD       Bastoon     ODD       Bastoon     ODD       Contrad Carelar     ODD       Contrad Carelar     ODD       So hot Datub     ODD       So hot Datub     ODD       Sockay & Brightenes     ODD       Sockay & Brightenes     ODD       Sockay & Brightenes     ODD       Sockay & Brightenes     ODD       Sockay & Brightenes     ODD       Mell Contactor, Calendare     ODD       Mell Contactor, Calendare     ODD       Mell Conta                                                                                                    |

## Donna ISD iPad Wi-Fi Setup

| 4 | Enter a Wifi password if requested                                                                                                    | Per V     Settings     W-Fi       Settings     W-Fi       W-Fi     W-Fi       W-Fi     DCC     0       Will     Exter Password     0       Bitwee     Cancel     Exter Password       Decreme     0     0       Decreme     0       Decreme     0 |
|---|----------------------------------------------------------------------------------------------------|----------------------------------------------------------------------------------------------------|
| 6 | Click on Google Classroom<br>Choose this app if instructed by your teacher to<br>receive google classroom assignments                                                                                                    |                                                                                                    |
| 7 | Sign into your google account to start your<br>google classroom<br>A. Google account<br>o <u>ID @stu.donnaisd.net</u><br>o Initial default password is<br><i>donnaisd2018</i><br>o You will need a google classroom<br>join code to be part of your<br>teacher's google classroom | Sign in          Google         Sign in         Email or phone         you@yourschool.edu         Forgot email?         Create account                                                                                                    |